## How to use the Multibuy Offer

Select the ticket you want, and click Place Order.

Log into your account (please note, if you already purchase tickets on the RWCMD wesbite you can use the same log in details).

ttps://system.spektrix.com/rwc 🗴 💽 Email - Laura Avery - Outlook 🗙 🚍 Royal Welsh College of Music & 🗙 C 🔒 rwcmd.ticketco.events/uk/en/events/118223/orders/0701Qj1H7FQ7s5\_VSJOeFwAsRA/edit 🗑 🌸 📵 Pau 國合 🛞 Spektrix Lagin 🍵 ASIMUT education 📀 RWCMD Hub 🔮 Office 365 Lagin |... 🤣 Download - Ever Key for Ticket Co ( What's On CMS The Moors • complete information about your purchase 1. Order summary 2. Order information 3. Select payment method 14:13 Cancel Hi, Laura Avery, please. Please continue to complete the check out. I hereby accept TicketCo's Legal Terms 🖑 Cart Pay ? Help へ 巛 🐿 🥻 🗘) 13:15 07/01/2021 🔳 🔎 🗊 🖉 💷 🗐

The below screen will appear, agree to the TicketCo legal terms and click Cart:

The RWCMD listings will appear, select the next show and repeat the same process as above:

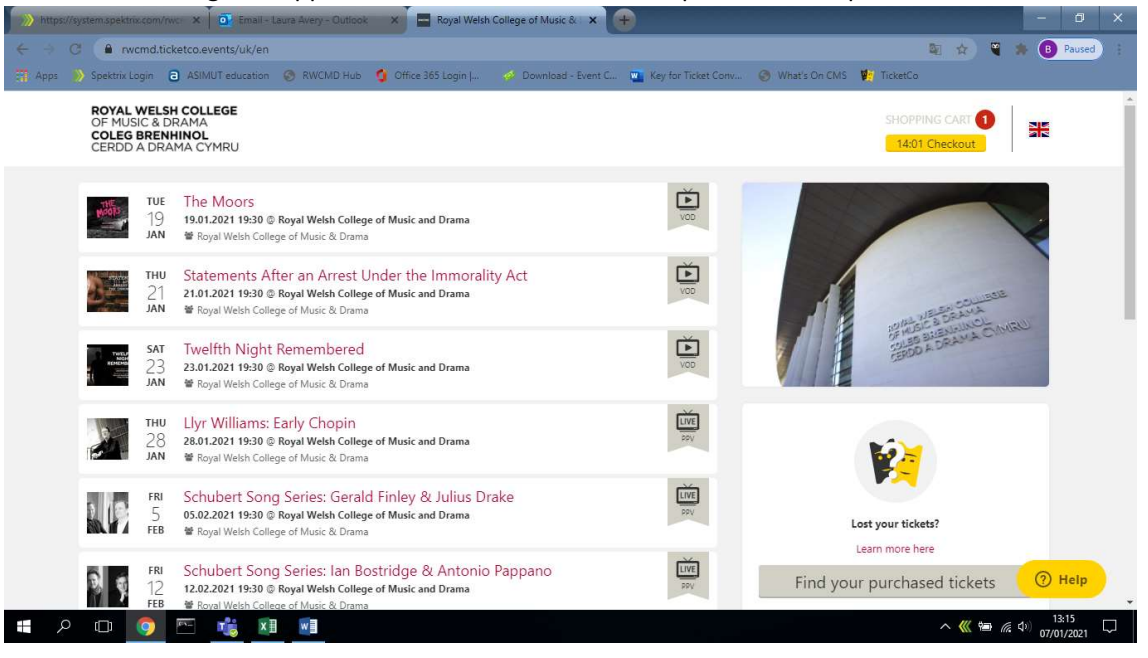

## How to use the Multibuy Offer

Once you have added all shows to your cart, make sure you click Cart (not Pay) and then go to Checkout:

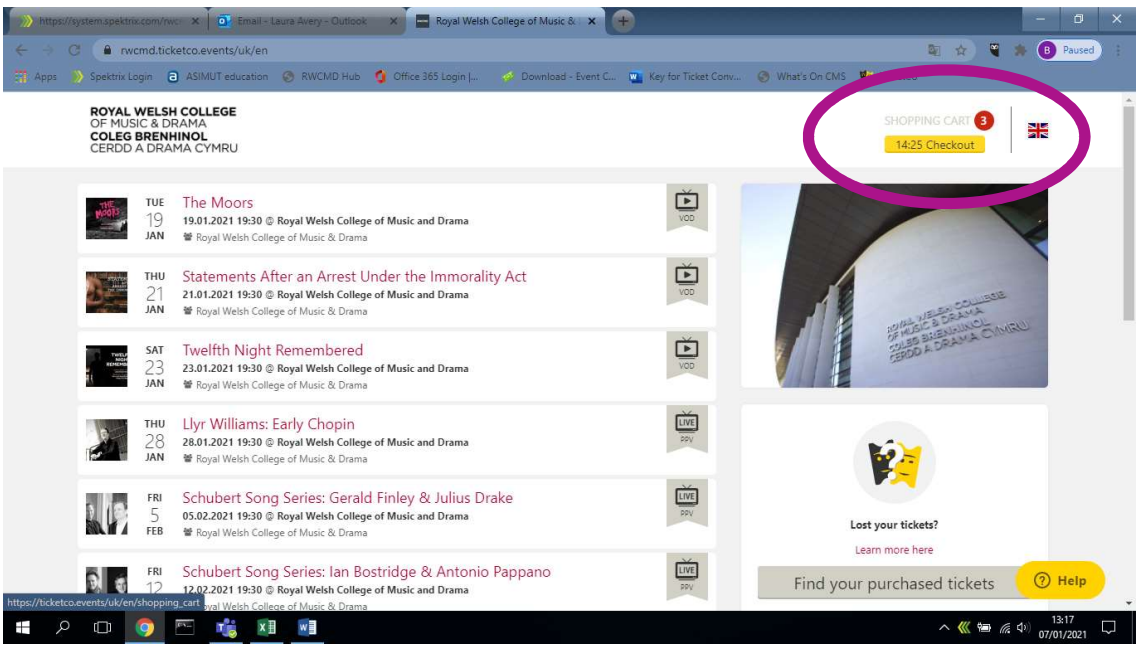

The discount will then be applied and you can make the payment:

| https://system.spektrix.com/rwc 🗶 💽 En | all - Laura Avery - Outlook 🗙 🐓 TicketCo 🗙 🕂                                                                          | - 0 ×              |
|----------------------------------------|----------------------------------------------------------------------------------------------------|--------------------|
| ← → C 🔒 ticketco.events/uk/en/sh       | pping_cart                                                                                                    | 🔯 🏠 🍯 🌲 📵 Paused 🕴 |
| 🛱 Apps 🌔 Spektrix Login 🧧 ASIMUT educa | tion 📀 RWCMD Hub 🔮 Office 365 Login   🧀 Download - Event C 💼 Key for Ticket Conv 🌀 What's On CMS 🦉 TicketCo           |                    |
|                                        |                                                                                                    | *                  |
|                                        | Standard Standard                                                                                                    |                    |
|                                        | 1 x <b>£5.00</b> = 😋 £5.00 £3.33                                                                                      | _                  |
|                                        | TUE The Moors                                                                                                    |                    |
|                                        | 19 19.01.2021 19:30 @ Royal Welsh College of Music and Drama   JAN Royal Welsh College of Music & Drama               |                    |
|                                        | Standard                                                                                                    |                    |
|                                        | 1× 55 00 - ~                                                                                                    |                    |
|                                        | 1 x 25.00 = ( <b>1</b> x 25.00 25.55                                                                                  |                    |
|                                        | THU Statements After an Arrest Under the Immorality Act<br>21.01.2021 19:30 © Royal Webh College of Music and Drama * |                    |
|                                        | JAN Royal Welsh College of Music & Drama                                                                              |                    |
|                                        | Standard                                                                                                    |                    |
|                                        | 1 x <b>£5.00 = </b>                                                                                                   |                    |
|                                        | Order total: £9.99                                                                                                    |                    |
|                                        |                                                                                                    |                    |
|                                        | PAY                                                                                                    | (?) Help           |
| 🕂 2 🗆 🧕 🖻 🌿                            | EX E                                                                                                    | ^ 巛 幅 ╔ Φ) 13:17 □ |